### Expanding (y)our field with E-LIS http://eprints.rclis.org/

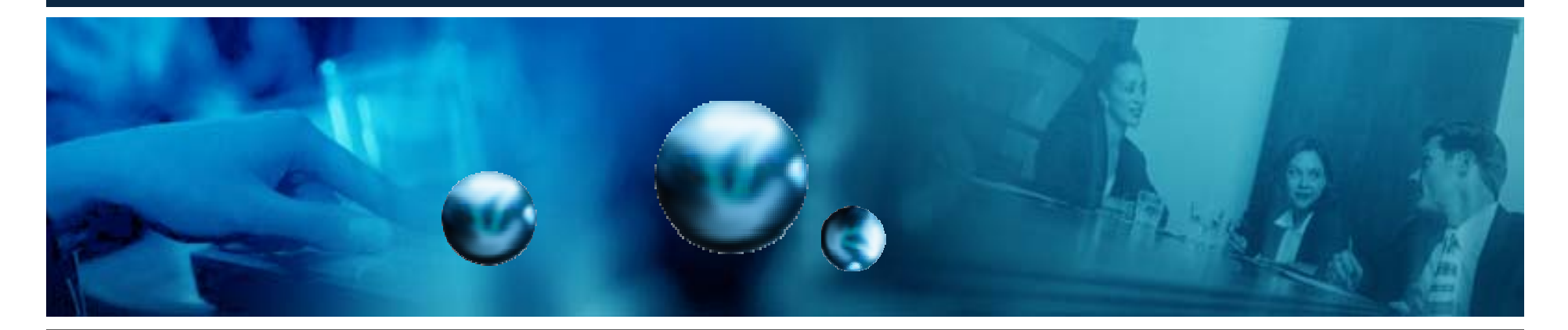

WCHELIG Winter workshop 14 June 2005

Jennifer A. De Beer <jad at sun dot ac dot za> Centre for Knowledge Dynamics and Decision-making, Stellenbosch University

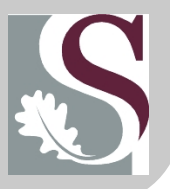

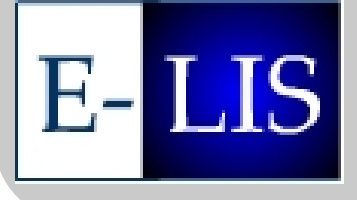

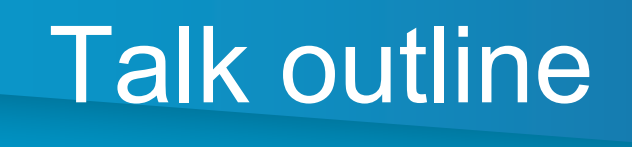

- Defining the (playing) field
- Subject / topic archives
- E-LIS facts [1]
- E-LIS facts [2]
- E-LIS Usage statistics
- Submitting your work: in brief
- Submitting your work: online guidelines
- 'Submission workflow' demonstrated
  - E-LIS illustration
  - Demoprints exercise
- Conclusion

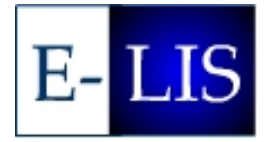

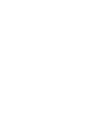

[2]

🕙 E-LIS - Welcome to Eprints for LIS - Microsoft Internet Explorer

File Edit View Favorites Tools Help

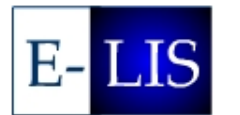

#### E-prints in Library and Information Science

home | about | search | browse | register | registered users area | help | FAQ | JITA classification schema

#### Welcome to E-LIS

E-LIS is an open access archive for scientific or technical documents, published or unpublished, on Librarianship, Information Science and Technology, and related application disciplines. The archive's goal is to promote communication in LIS by the rapid dissemination of papers. Eprints for LIS has been established as a community service by RCLIS (Research in Computing, Library and Information Science) to promote open access to papers on these fields. In keeping with the objectives of the EPrints movement and the Free Online Scholarship (FOS) movement, we expect this service to facilitate self-archiving for LIS researchers and long-term preservation of their scholarly publications, provide world wide easy access to these publications and improve the impact of their research. Authors who wish to post papers to the Archive should first consult the Submission Policy.

#### By now, there are 2520 articles in our Archive.

| Search the titles, abstracts or keywords                                                                                                    | Search the full text Submit                                                                                                    |  |  |  |  |  |
|----------------------------------------------------------------------------------------------------|----------------------------------------------------------------------------------------------------|--|--|--|--|--|
| For all users                                                                                                    | For registered users                                                                                                    |  |  |  |  |  |
| Search using the most common fields<br>Advanced search using a more range of fields<br>Browse using the most common fields<br>Latest items added in the last week<br>RSS Feed (last 20 items).<br>Recommend E-LIS to a friend | Register first before submitting documents<br>Deposit documents<br>Receive e-mail alerts about new items added to E-LIS<br>Forgot your user password? |  |  |  |  |  |
|                                                                                                    | 🔮 Internet                                                                                                    |  |  |  |  |  |
| art 🛛 🗟 😂 🕲 💟 🐣 🔯 21 Micros 🔹 🚮 inetkey                                                                                                    | 🚈 E-LIS - Wel 🖪 Microsoft P EN copernic 🔽 🔁 🔇 🖉 🕄 13:56                                                                                               |  |  |  |  |  |

~

Address

🍯 👿 🗶 🛄 🔕 🖉

## Defining the (playing) field

- Self-archiving
- Research dissemination
- ≠ Publication (yet)
- IRs | ETDs | Subject / topic archives

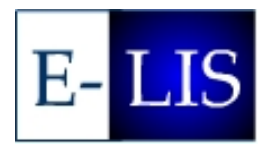

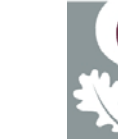

[4]

## Subject / topic archives

- Complement traditional publishing
- Complement institutional repositories
- Online availability of work has +'ve consequences for the impact of your research
  - Various studies confirm the above:
    - For which, see the OpCit Project's "Effect of open access and downloads ('hits') on citation impact: a bibliography of studies" <u>http://opcit.eprints.org/oacitation-biblio.html</u>

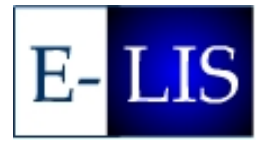

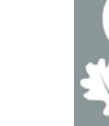

[5]

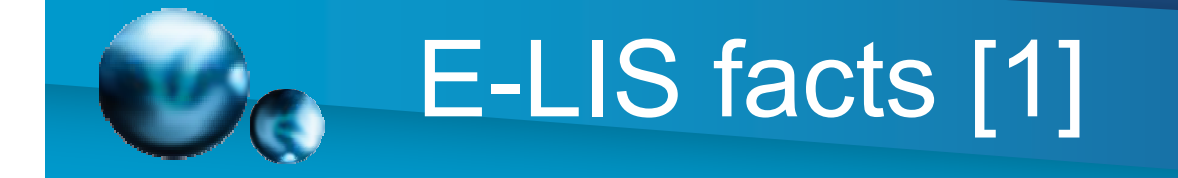

- E-prints in Library and Information Science
- Est. late 2003
- To date (10 June 2005) has 2528 documents online (and growing)
- Maintained and managed by Team of four + one creators and a worldwide network of country-representatives (Editors)
- Used by us!
- Completely volunteer-driven

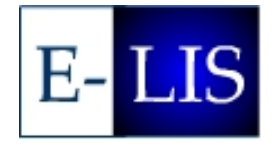

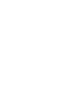

[6]

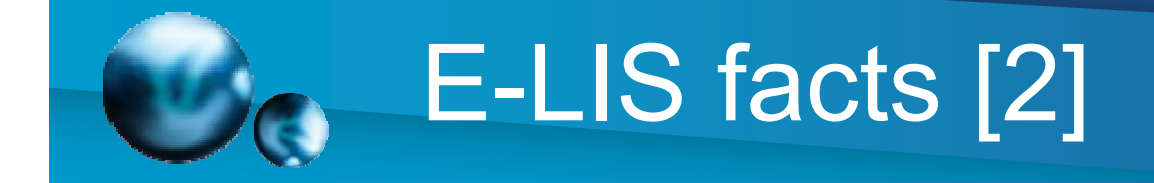

- Free to use
- OAI-compliant (to enhance retrieval / visibility)
- Resides on E-Prints
   software
  - Familiar interface
  - Familiar functionality
  - Ease-of-use
  - Wide installed base

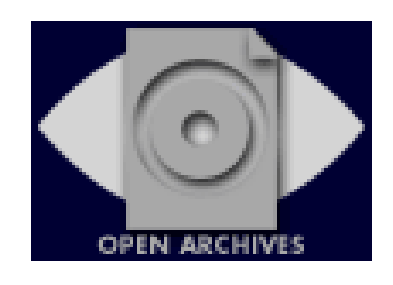

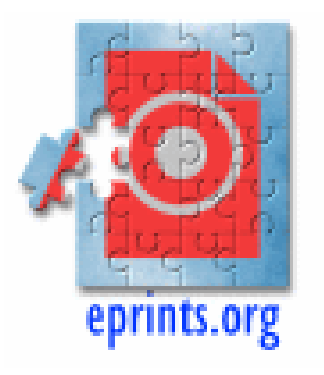

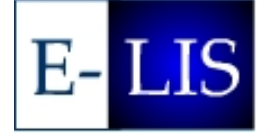

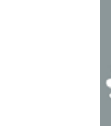

[7]

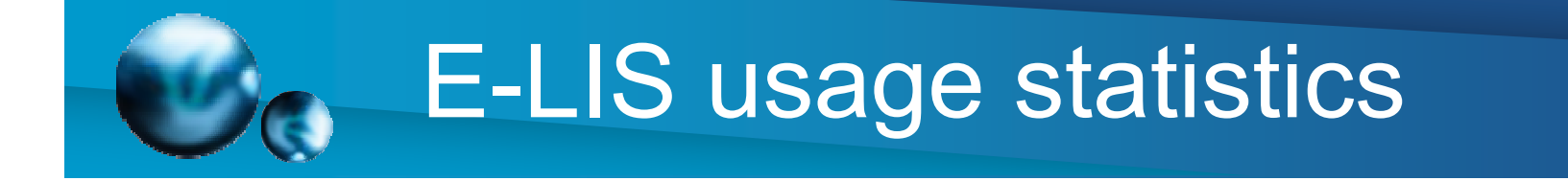

#### Monthly statistics: May 2005

| Total hits    | 673 510    |
|---------------|------------|
| Total files   | 533 119    |
| Total pages   | 339 874    |
| Total visits  | 72 154     |
| Total Kbytes  | 21 785 758 |
|               | Avg        |
| Hits per hour | 905        |
| Hits per day  | 21726      |
| Files per day | 17197      |

Source: <http://eprints.rclis.org/statistics/usage\_200505.html>

For more monthly statistics see <http://eprints.rclis.org/statistics-sheet.html>

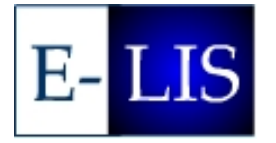

14Jun2005 WCHELIG Winter Workshop

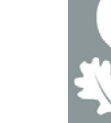

[8]

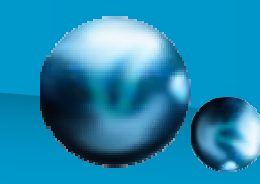

## Submitting your work: in brief

- Use is free, but need to register as user if submitting documents
  - Complete registration form
  - Receive confirmation e-mail
  - Respond to confirmation e-mail (i.e. confirm your registration)
- Once registered, sign on
- Go through submission workflow
- Country (metadata) Editor (approves / rejects / returns to author to modify) before/if submission is accepted into the archive
- Accepted submission's abstract is circulated as part of 'Weekly update' e-mail to all users registered for said e-mail
- Fame! (Or rather: receive expressions of interest in your work, and achieve research impact)

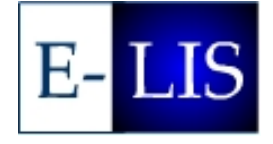

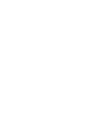

[9]

# Submitting your work to E-LIS: guidelines

- Submission policy
   <u>http://eprints.rclis.org/policy.html</u>
- Submission procedure (step by step; expanded version of previous slide) <u>http://eprints.rclis.org/submission.html</u>
- Submission guidelines (standards-like document detailing: document types, how to ensure quality metadata, supported and/or 'known' file formats, etc)

http://openlib.org/home/subirats/elis/guidelines.html

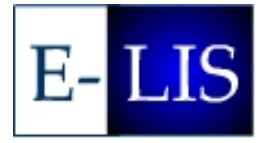

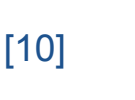

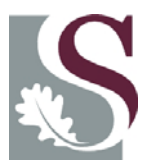

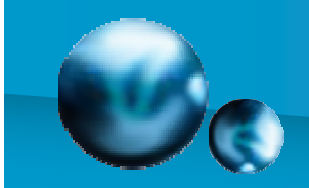

### Practical exercises

- The submission workflow in E-LIS
   <u>http://eprints.rclis.org/</u>
- The submission workflow on any repository running on E-Prints software illustrated using Demoprints http://demoprints.eprints.org/

(Latter is quite useful if you want to conduct hands-on training sessions with colleagues and professoriate at your home institution)

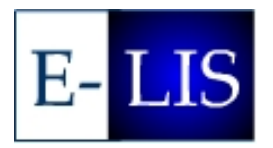

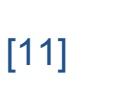

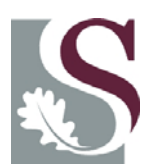

## **E-LIS submission workflow**

- Homepage
- Registration
- User workspace
- Begin new item (Document submission process)
- Screen 1 Deposit type
- Screen 2 Succession/commentary
- Screen 3 Bibliographic information (four part screenshot)
- Screen 4 Documents attached to item (five part screenshot)
- Screen 5 Deposit verification (three part screenshot)
- Screen 6 Deposit completed

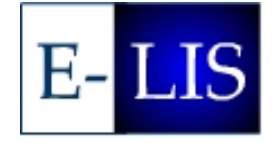

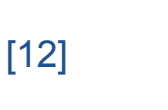

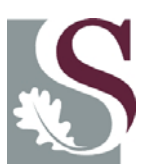

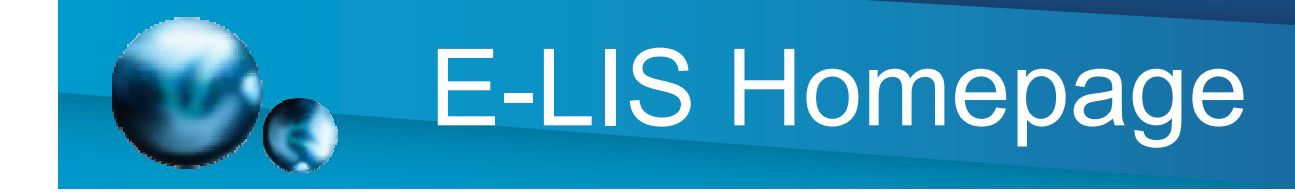

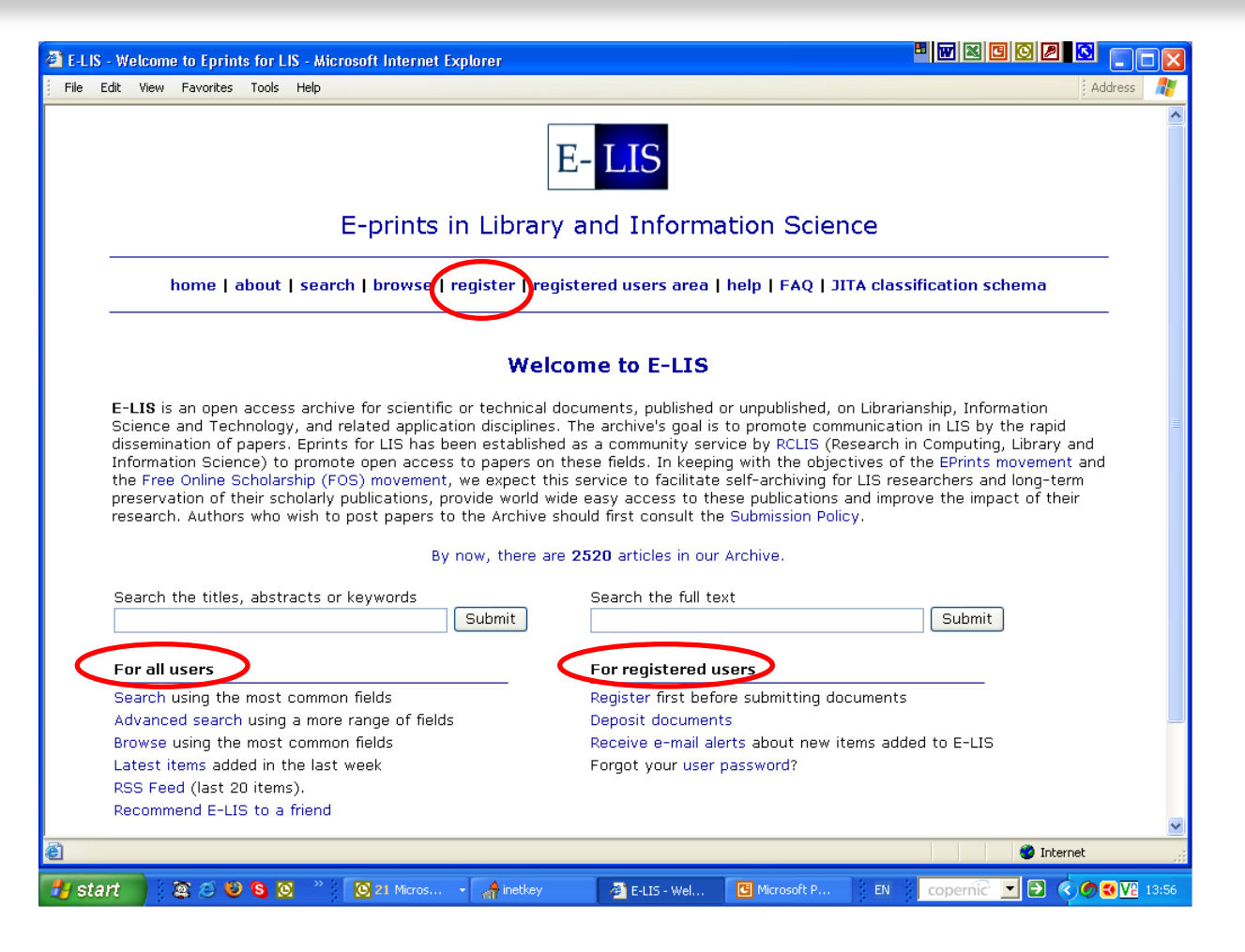

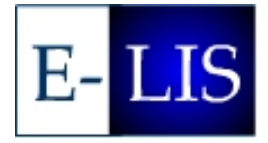

14Jun2005

WCHELIG Winter Workshop

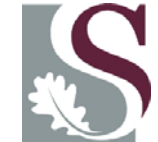

[13]

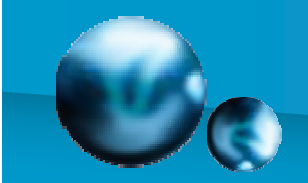

via e-mail.

Once

### Registration

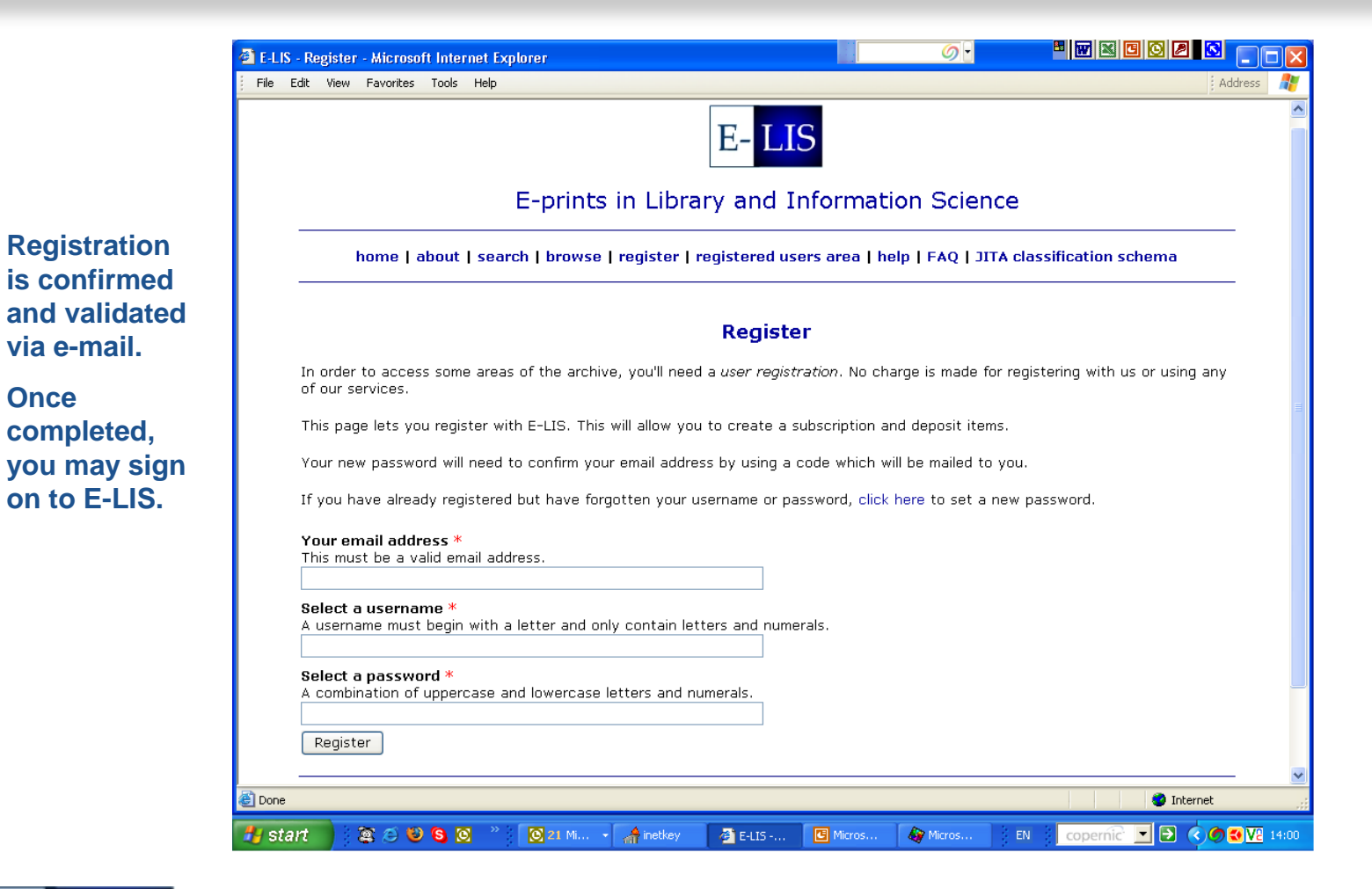

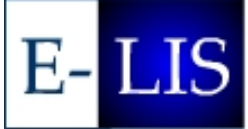

14Jun2005

WCHELIG Winter Workshop

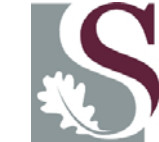

[14]

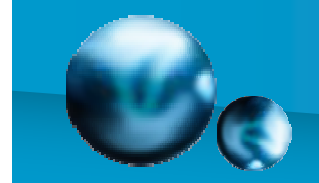

## **E-LIS Homepage: sign-on**

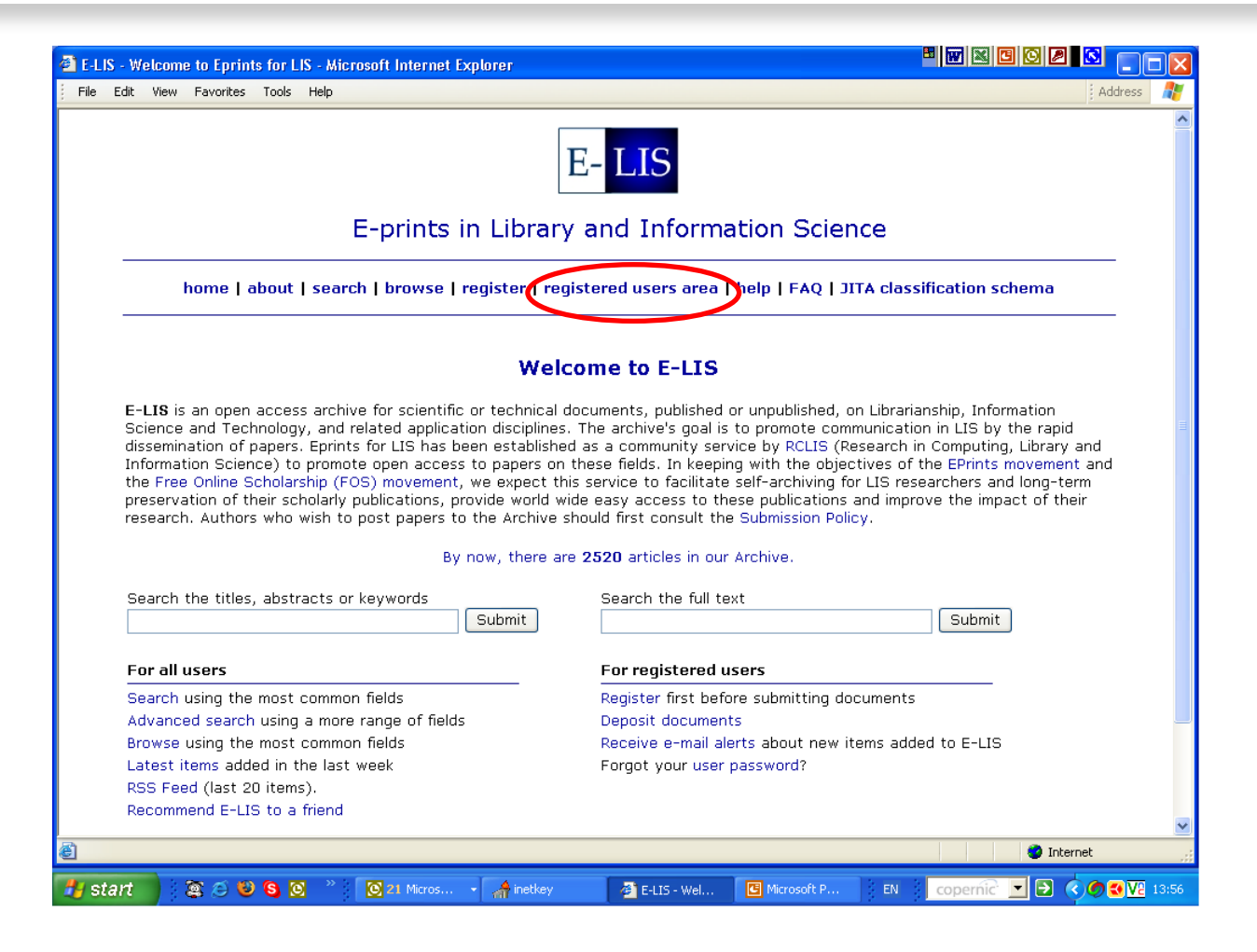

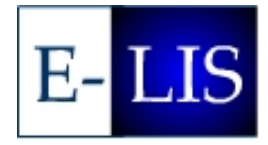

14Jun2005

WCHELIG Winter Workshop

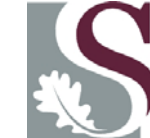

[15]

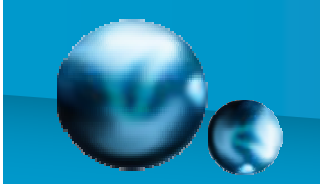

### Real user workspace (registered users only)

| Address a htty V I G                                                                                                    |
|----------------------------------------------------------------------------------------------------|
| our user record<br>s option to see your user record, and to                                                                      |
| <b>our user record</b><br>: option to see your user record, and to                                                               |
| <b>our user record</b><br>: option to see your user record, and to                                                               |
| our user record                                                                                                    |
| option to see your user record, and to                                                                                           |
| option to see your user record, and to                                                                                           |
| update your user information.                                                                                                    |
| an alert                                                                                                    |
| ; option to add a new alert or to change<br>This allows you to instruct the archive to<br>ally email you with lists of documents |
| that match your criteria every day, week                                                                                         |
| mail Address                                                                                                    |
| ne email address which eprints has for                                                                                           |
|                                                                                                    |
| ogin                                                                                                    |
| Prints as a different user. There is                                                                                             |
| io logout leature.                                                                                                    |
|                                                                                                    |
|                                                                                                    |
|                                                                                                    |
|                                                                                                    |
| 🎱 Internet                                                                                                    |
|                                                                                                    |

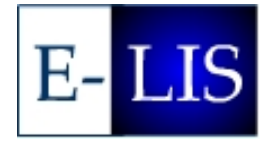

14Jun2005

WCHELIG Winter Workshop

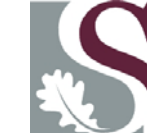

[16]

#### 'Demo User' workspace (to illustrate)

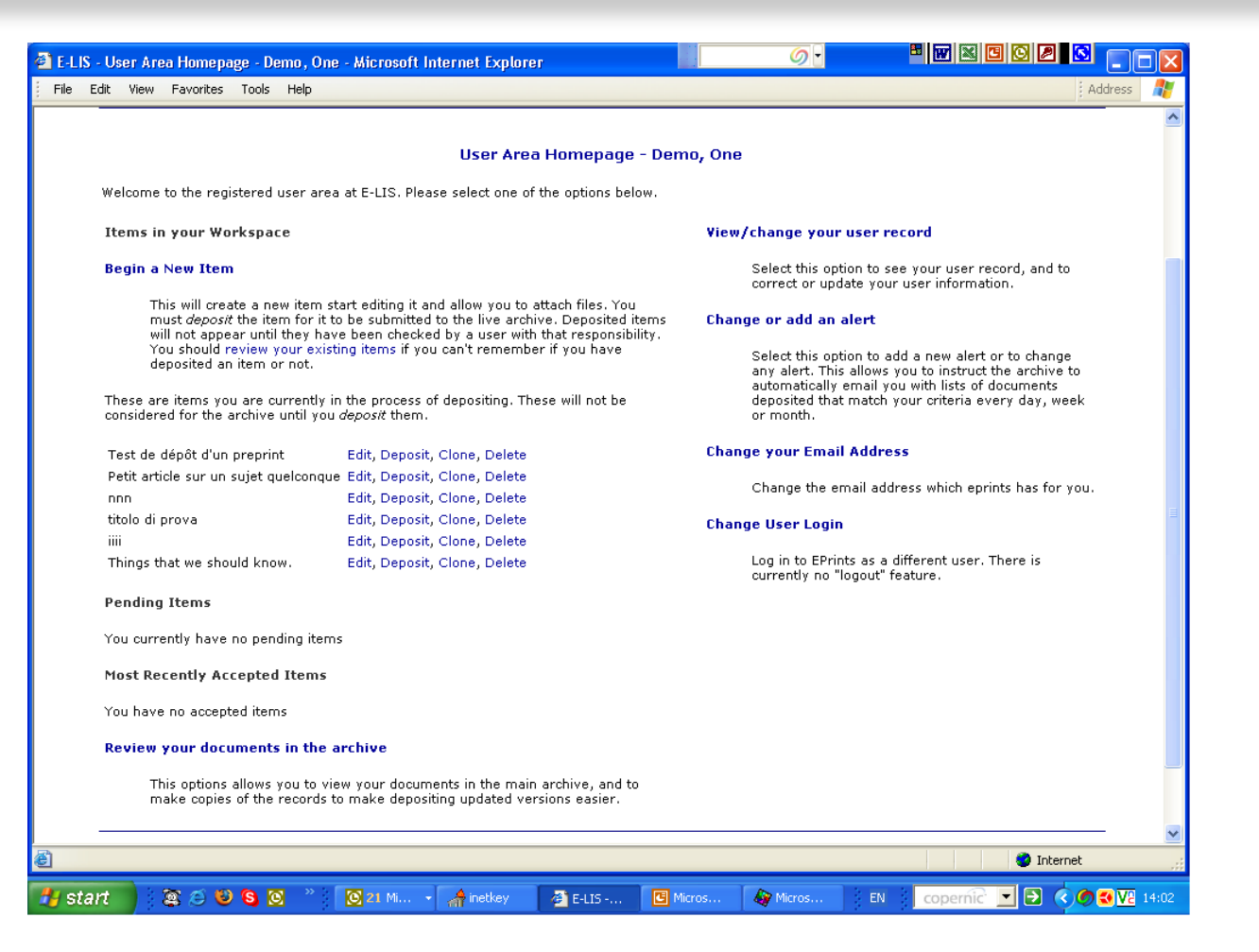

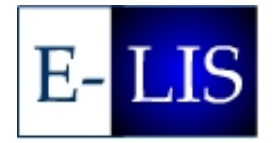

14Jun2005

WCHELIG Winter Workshop

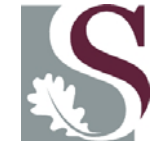

[17]

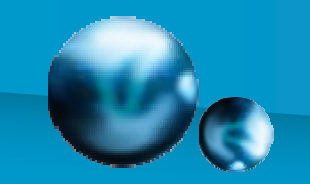

## Begin new item

'New Item' submission process is illustrated in the following series of slides.

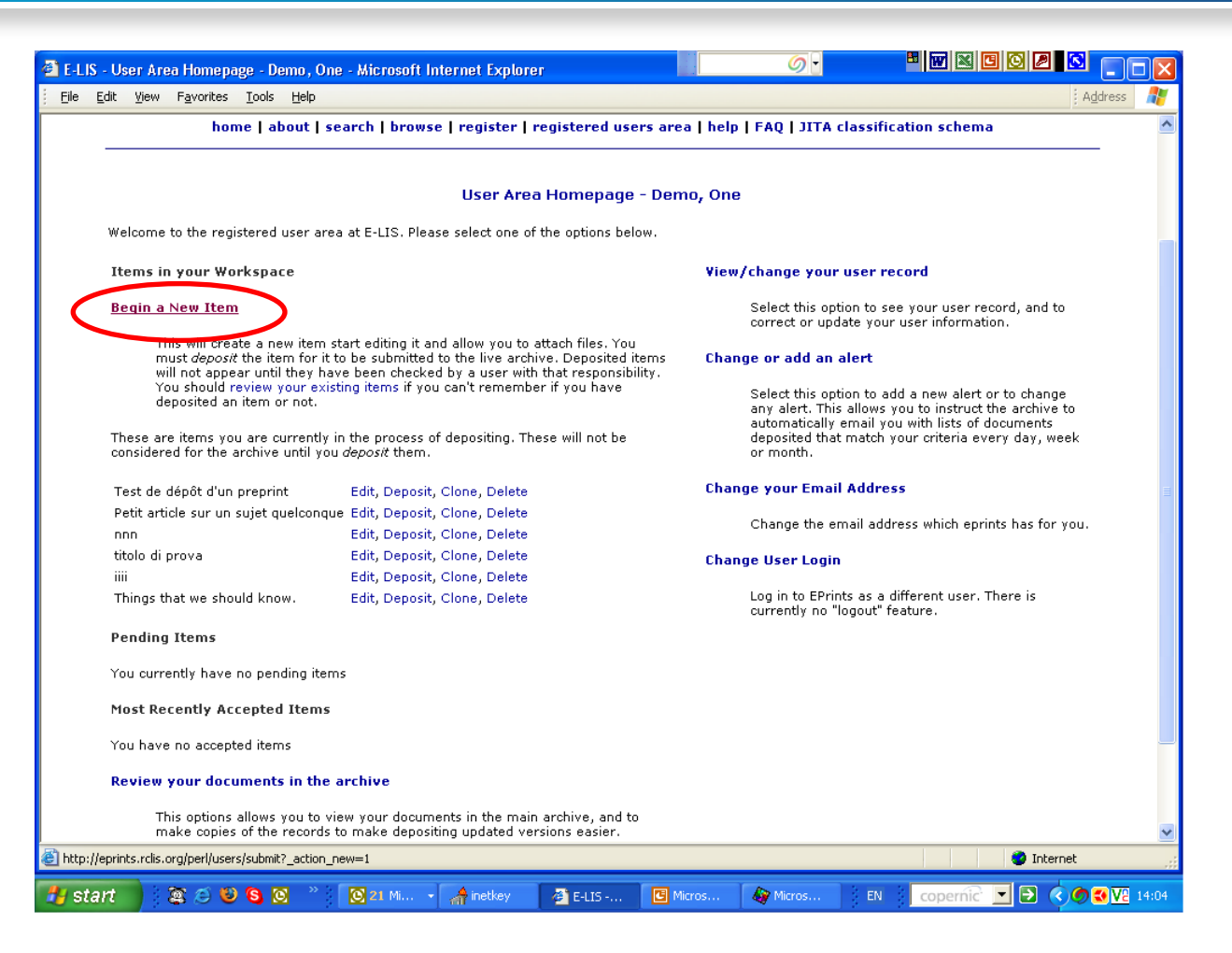

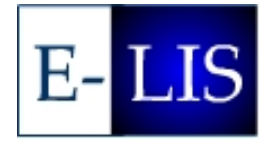

14Jun2005

WCHELIG Winter Workshop

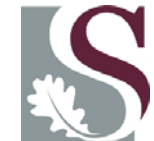

[18]

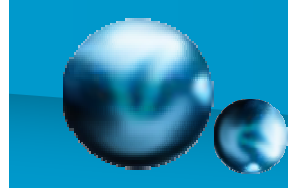

### [1] Deposit type

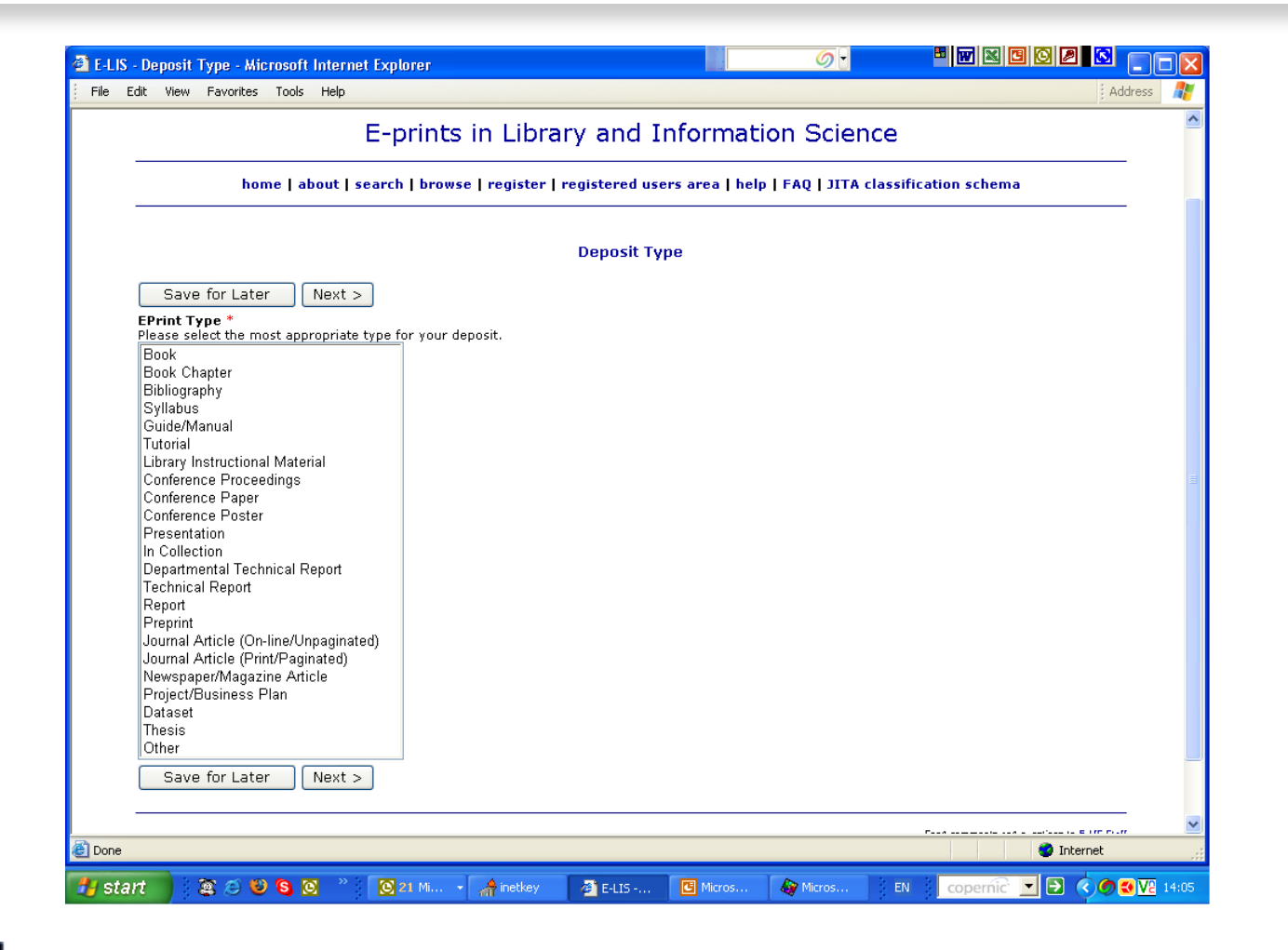

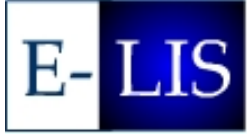

14Jun2005

#### WCHELIG Winter Workshop

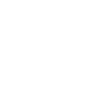

[19]

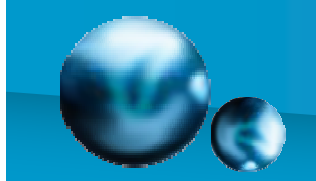

### [2] Succession/commentary

| 🔮 E-LIS | Succession/Commentary - Microsoft Internet Explorer                                                                                                    |          |
|---------|----------------------------------------------------------------------------------------------------|----------|
| File E  | dit View Favorites Tools Help Address                                                                                                    | <b>*</b> |
|         | E- LIS                                                                                                    |          |
|         | E-prints in Library and Information Science                                                                                                    |          |
|         | home   about   search   browse   register   registered users area   help   FAQ   JITA classification schema                                                                                                    |          |
|         | Succession/Commentary                                                                                                    |          |
|         | <pre>&lt; Previous Verify ID's Save for Later Next &gt; Later Version of If this document is a revised version of another document in the archive, please enter its ID code in this how.</pre>                                                                                                    |          |
|         |                                                                                                    |          |
|         | If your item is a commentary on another document (or author's response to a commentary) in the archive, please enter its ID in this box.                                                                                                    |          |
|         | <pre>     Verify ID's Save for Later Next &gt; </pre>                                                                                                    |          |
|         | Send comments and questions to E-LIS Staff<br>E-LIS is hosted by CILEA<br>This site is running GNU Eprints software, developed at the University of Southampton and complets with the<br>The Open Archives Initiative Pictocol for Metadata Harvesting (OAI2.D) for open archive interoperability |          |
|         |                                                                                                    |          |
|         |                                                                                                    |          |
|         |                                                                                                    |          |
| ど Done  | Internet                                                                                                    | ×        |
| 🦺 sta   | 🐮 😂 😂 💫 🙁 👋 🔯 21 Mi 🔹 👬 inetkey 🖉 E-L15 🖪 Micros 🏘 Micros EN 🚺 copernic 💌 🖻 📀 🚳 🚺                                                                                                    | 4:06     |

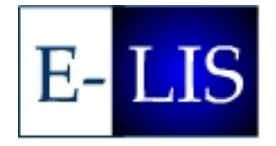

14Jun2005

WCHELIG Winter Workshop

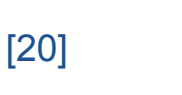

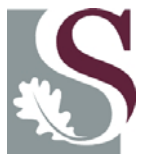

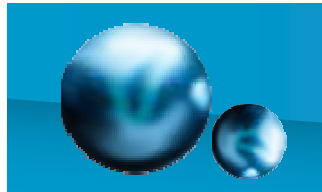

# [3] Bibliographic information (part 1)

| E-LIS - Bibliographic Information - Microsoft Internet Explorer                                                                                                    | ─────────────────────────────────────                                         |
|----------------------------------------------------------------------------------------------------|-------------------------------------------------------------------------------|
| File Edit View Favorites Tools Help                                                                                                    | Address 🥂                                                                     |
| E- LIS                                                                                                    |                                                                               |
| E-prints in Library and Inform                                                                                                    | nation Science                                                                |
| home   about   search   browse   register   registered users area                                                                                                    | help   FAQ   JITA classification schema                                       |
| Bibliographic Informatio                                                                                                    | n                                                                             |
| Please enter the bibliographic data about your deposit. Fields marked with a $st$ are fields tha                                                                                                    | t must be filled out before your deposit will be accepted.                    |
| < Previous Save for Later Next >                                                                                                    |                                                                               |
| Status *<br>Please state here whether your deposit has been published, is currently in the process of be<br>published.<br>Unpublished<br>In Press<br>Published                                                                           | sing published ( <b>in press</b> ), or has not been previously                |
| Refereed<br>Please indicate whether this version of the work been refereed below.<br>○ Yes, this version has been refereed.                                                                                                    |                                                                               |
| No, this version has not been refereed. Public Domain If the document you are deposit is not your own but rather an old document that is now in t prevent your own name and address appearing with the document as the address for corre | he public domain, then please tick the following box. This will<br>spondence. |
|                                                                                                    |                                                                               |
| Authors *<br>Please enter the authors below. If there are more authors than available spaces, click on th<br>their surname from the surname box.                                                                                         | e `More Spaces' button. To remove an author, just remove                      |
| Given Name / Initials Family Name                                                                                                    | Person ID                                                                     |
|                                                                                                    | <b>V</b>                                                                      |
| Done                                                                                                    | 🔮 Internet 🛒                                                                  |
| 🚺 start 🔰 🎕 😂 😫 🧕 🔍 👋 💽 21. Mi 🔹 👫 inetkey 🛛 🖉 E-LIS 🖪 Micr                                                                                                    | os 💩 Micros EN copernic 🔄 🔁 🍕 🖉 14:07                                         |

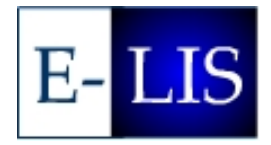

14Jun2005

WCHELIG Winter Workshop

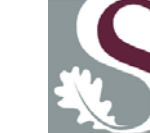

[21]

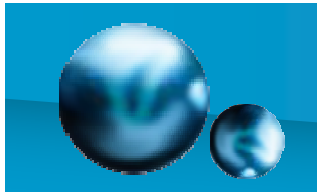

## [3] Bibliographic information (part 2)

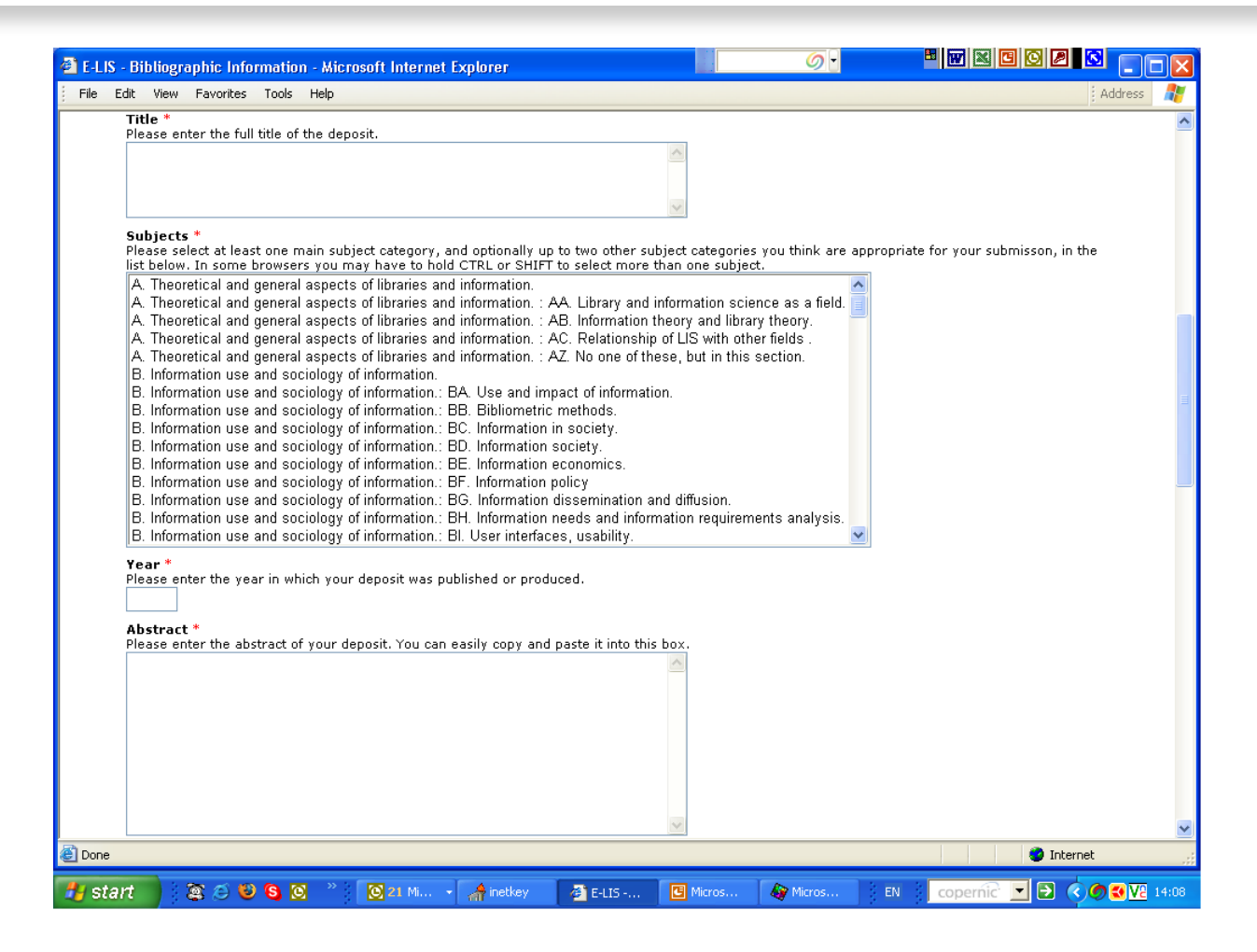

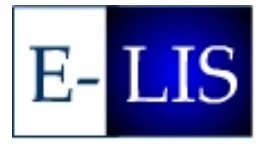

14Jun2005

#### WCHELIG Winter Workshop

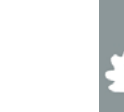

[22]

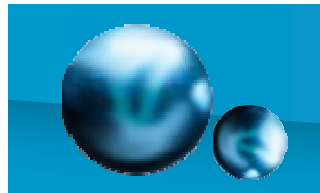

# [3] Bibliographic information (part 3)

| E-LIS - Bibliographic Information - Microsoft Internet Explorer                                                                                                    |                                                                               |
|----------------------------------------------------------------------------------------------------|-------------------------------------------------------------------------------|
| File Edit View Favorites Tools Help                                                                                                    | Address 🥂                                                                     |
| Thesis Type<br>Please enter the thesis type, e.g. PhD thesis.                                                                                                    | <u>^</u>                                                                      |
| <b>Department *</b><br>Please enter the department from which the deposit originated.                                                                                           |                                                                               |
| Institution *<br>Please enter the institution from which the deposit originated.                                                                                                |                                                                               |
| Alternative Locations<br>If your deposit is available from other sites, please enter the URLs of your deposit on t<br>URL of the item itself, and not just the hosting website. | those sites here, including the initial <b>http://</b> . Please give the full |
| 1. More Spaces                                                                                                    |                                                                               |
| Keywords *<br>Enter here any keywords you think will aid searchers in finding your deposit. Please be<br>don't be too general.                                                  | e careful to enter specific keywords relevant to your deposit, and            |
|                                                                                                    |                                                                               |
| Language *<br>Insert the language(s) of the document<br>Bosnian                                                                                                    |                                                                               |
| Catalan<br>Chinese<br>Croatian                                                                                                    |                                                                               |
| Czech<br>Danish<br>Dutch                                                                                                    |                                                                               |
| English<br>French                                                                                                    |                                                                               |
| German<br>Greek<br>Hungarian                                                                                                    |                                                                               |
| Italian<br>Norwegian                                                                                                    |                                                                               |
|                                                                                                    | <b>•</b>                                                                      |
|                                                                                                    | Internet 🛒                                                                    |
| 🛃 start 🔰 🎕 😂 😂 🧐 🦉 👋 📴 👘 🚺 🖸 🖉 🖉 🖉 🖉 🖉 🖉 🖉                                                                                                    | 🛿 Micros 🕼 Micros EN copernic 🔽 🔁 🔇 🖉 🔽 14:08                                 |

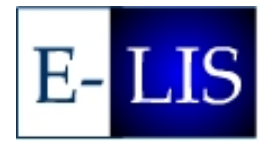

14Jun2005

#### WCHELIG Winter Workshop

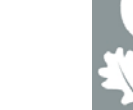

[23]

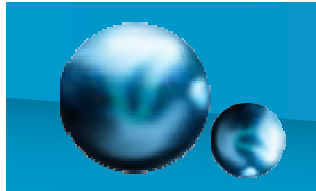

# [3] Bibliographic information (part 4)

| E-LIS - Bibliographic Information - Microsoft Internet Explorer                                      |                                                                                                    |
|----------------------------------------------------------------------------------------------------|----------------------------------------------------------------------------------------------------|
| File Edit View Favorites Tools Help                                                                  | Address 🦧                                                                                                    |
| nonganan<br>Italian<br>Norwegian<br>Polish ⊻                                                         | <u>^</u>                                                                                                    |
| Country *<br>Select the country/s of author/s                                                        |                                                                                                    |
| AFRICA: Algeria<br>AFRICA: Angola                                                                    |                                                                                                    |
| AFRICA: Benin<br>AFRICA: Botswana<br>AFRICA: Burkina Faso                                            |                                                                                                    |
| AFRICA: Burundi<br>AFRICA: Cameroon                                                                  |                                                                                                    |
| AFRICA: Cape Verde<br>AFRICA: Central African Republic<br>AFRICA: Chad                               |                                                                                                    |
| AFRICA: Comoros<br>AFRICA: Democratic Republic of the Congo                                          |                                                                                                    |
| AFRICA: Djibouti<br>AFRICA: Egypt<br>AFRICA: Foustorial Guinea                                       |                                                                                                    |
| References<br>You are strongly encouraged to paste in the reference list of your item into the box b | elow. It will be used to link your item to those it cites and to those                                                                                                    |
| that cite it.                                                                                        |                                                                                                    |
|                                                                                                    |                                                                                                    |
|                                                                                                    |                                                                                                    |
|                                                                                                    | ~                                                                                                    |
| <pre>&lt; Previous Save for Later Next &gt;</pre>                                                    |                                                                                                    |
|                                                                                                    | Send comments and questions to 5-1/5 Ser                                                                                                    |
| This size is<br>The C                                                                                | se no okranica ano estaciana se di balla<br>noming GNU Epinta software, developad at De University of Southan a do complex vidi be<br>Ipen Archivez Initiative Protocol foi Hetadata Harvesting (OAI2.D) foi open acchive Relappenditivy |
|                                                                                                    |                                                                                                    |
| Done                                                                                                 | 🔮 Internet 🦷                                                                                                    |
| 🛃 start 🔰 🗟 🥥 🧐 🔕 🔌 🔯 21 Mi 🗸 🎢 inetkey 🛛 🖉 E-LIS 🚺                                                  | 🖪 Micros 🕼 Micros EN copernic 💽 🔁 🔇 🖉 🕄 🖓 🕄 🖓                                                                                                    |

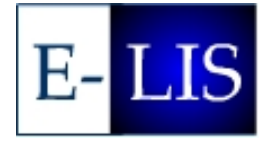

14Jun2005

WCHELIG Winter Workshop

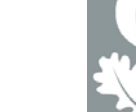

[24]

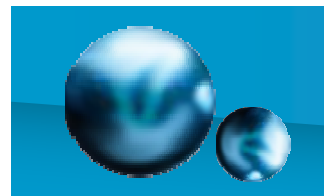

# [4] Documents attached to item (part 1)

| 🖹 E-LIS | - Docu   | ments Attach | ned to Item - A | Aicrosoft Internet Expl | orer                                               |                                             | <i>6</i>                                                     |                                                                                                    | JJX   |
|---------|----------|--------------|-----------------|-------------------------|----------------------------------------------------|---------------------------------------------|--------------------------------------------------------------|----------------------------------------------------------------------------------------------------|-------|
| File E  | Edit Vie | w Favorites  | Tools Help      |                         |                                                    |                                             |                                                              | 🕴 Address 💩 htti 💌 🌗 Go                                                                                                    |       |
|         |          |              |                 |                         | E- L                                               | IS                                          |                                                              |                                                                                                    | ~     |
|         |          |              |                 | E-prints in             | Library and                                        | Informati                                   | on Science                                                   |                                                                                                    |       |
|         |          | home         | about   sea     | arch   browse   reg     | ister   registered                                 | users area   he                             | elp   FAQ   JITA cl                                          | assification schema                                                                                                    |       |
|         |          |              |                 | Doe                     | cuments Atta                                       | ched to It                                  | em                                                           |                                                                                                    |       |
|         | < F      | Previous     | Save for        | Later Next >            |                                                    |                                             |                                                              |                                                                                                    |       |
|         | You r    | nay upload ( | one or forma    | ts of the document a    | at this stage. This i                              | s not required, b                           | out is strongly enco                                         | uraged.                                                                                                    |       |
|         |          | Add one f    | full-text to t  | his eprint              |                                                    |                                             |                                                              |                                                                                                    |       |
|         | < F      | Previous     | Save for        | Later Next >            |                                                    |                                             |                                                              |                                                                                                    |       |
|         |          |              |                 | This sit<br>Th          | e is running GNU Eprint<br>e Open Archives Initiat | s software, develop<br>ive Protocol for Met | Send cor<br>ed at the University of<br>adata Harvesting (OAI | nments and questions to E-LIS Staff<br>E-LIS is hosted by CILEA<br>Southampton and complies with the<br>2.0) for open archive interoperability |       |
|         |          |              |                 |                         |                                                    |                                             |                                                              |                                                                                                    |       |
|         |          |              |                 |                         |                                                    |                                             |                                                              |                                                                                                    |       |
|         |          |              |                 |                         |                                                    |                                             |                                                              |                                                                                                    |       |
|         |          |              |                 |                         |                                                    |                                             |                                                              |                                                                                                    | ~     |
| Ē       |          |              |                 |                         |                                                    |                                             |                                                              | 🥑 Internet                                                                                                    |       |
| 🏄 sta   | art      | े 🕱 😂 🌘      | 9 🕄 🖸 👋         | inetkey                 | 🚰 E-LIS - Docum                                    | Microsoft Pho                               | EN copernic                                                  | E 🔇 🖉 🖉 🖉 🖉 🖉 🖉                                                                                                    | 09:19 |

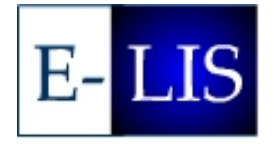

14Jun2005

WCHELIG Winter Workshop

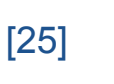

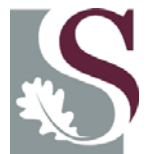

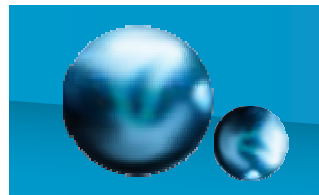

# [4] Documents attached to item (part 2)

| E-LIS - Document Information - Microsoft Internet Explorer                                 |                                           |
|--------------------------------------------------------------------------------------------|-------------------------------------------|
| File Edit View Favorites Tools Help                                                        | Address 🥂                                 |
| Document Informatio                                                                        |                                           |
| Document Information                                                                       |                                           |
| Stop Editing Document Next >                                                               |                                           |
| Please select the storage format of this document.                                         |                                           |
| PDF                                                                                        |                                           |
| Postscript                                                                                 |                                           |
| PowerPoint                                                                                 |                                           |
| Other<br>Image of Cover (to show on abstract nage)                                         |                                           |
| You may offer an additional brief description of the format.                               |                                           |
|                                                                                            |                                           |
| Please indicate the primary language of this document.                                     |                                           |
| English A                                                                                  |                                           |
| German                                                                                     |                                           |
| Greek                                                                                      | =                                         |
| Italian                                                                                    |                                           |
| Norwegian                                                                                  |                                           |
| Polish<br>Parturauses =                                                                    |                                           |
| Russian                                                                                    |                                           |
| Serbo-Croatian                                                                             |                                           |
| Slovak                                                                                     |                                           |
| Serbian                                                                                    |                                           |
| Spanish 🔽                                                                                  |                                           |
| Please indicate the required "security level" of this document. Who is allowed to download | it?                                       |
| Anyone<br>Registered users only                                                            |                                           |
| Project users only                                                                         |                                           |
| Archive staff only                                                                         |                                           |
| Stop Editing Document Next >                                                               | v.                                        |
| Cone                                                                                       | 🧶 Internet                                |
| 🖅 start 🔰 🕱 😌 🕲 🕲 🙁 👋 🔘 21 Mi 🐊 netkey 🖉 E-LIS 📴 Mi                                        | cros 🕼 Micros EN copernic 🔽 🎅 🍕 🐼 😢 14:13 |

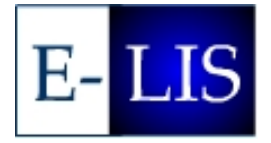

14Jun2005

WCHELIG Winter Workshop

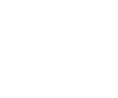

[26]

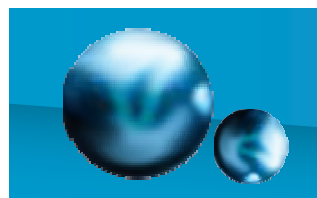

# [4] Documents attached to item (part 3)

| 🕘 E-LIS - Docu         | ment File Upload - Microsoft Internet Explorer                                         |                                                                                                    |                      | × |
|------------------------|----------------------------------------------------------------------------------------|----------------------------------------------------------------------------------------------------|----------------------|---|
| File Edit Vie          | ew Favorites Tools Help                                                                | į A                                                                                                    | ddress 🛔             | 1 |
|                        | home   about   search   browse   register   registered users area                      | a   help   FAQ   JITA classification schema                                                                                                    | _                    | ~ |
|                        | Document File Upload                                                                   | i                                                                                                    |                      |   |
| < F                    | Previous Stop Editing Document                                                         |                                                                                                    |                      |   |
| Adding                 | g files to document "PDF" of item "Fossil fuels cease to exist; where next for South A | frica".                                                                                                    | _                    |   |
| No file                | s have been uploaded for this format.                                                  |                                                                                                    | _                    |   |
| Uploa                  | d a file from your PC                                                                  |                                                                                                    |                      |   |
| Type o<br>Select<br>Up | of file being uploaded: Normal File 💌<br>a file to upload: Browse<br>load File         |                                                                                                    |                      |   |
| Captu                  | re a file from a URL                                                                   |                                                                                                    | -                    |   |
| Enter<br>Ca            | a URL to capture a file from: http://<br>pture File                                    |                                                                                                    |                      |   |
| < F                    | Previous Stop Editing Document                                                         |                                                                                                    | _                    |   |
|                        | This size is running<br>The Open An                                                    | Send comments and questions to E-LIS Sta<br>E-LIS & housed by CLL<br>GNU Eprints software, developed at the University of Southempton and complex with<br>chives (initiative Protocol for Metadata Harvesting (CAR2.D) for open archive interoperability | II<br>EA<br>Ie<br>Iy | ~ |
| ど Done                 |                                                                                        | 🔮 Internet                                                                                                    |                      |   |
| 🛃 start                | 🎕 😂 😉 💫 🤌 🔯 21 Mi 🔹 👫 inetkey 🖉 E-LTS 🖪 Mi                                             | cros 🦓 Micros EN copernic 🗾 🛃 🌏                                                                                                    | 🕶 🔽 14               |   |

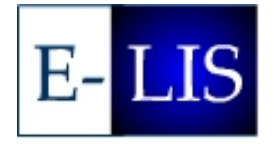

14Jun2005

WCHELIG Winter Workshop

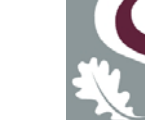

[27]

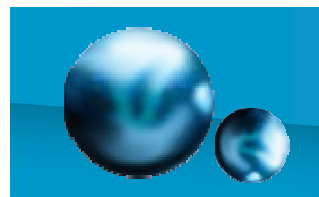

# [4] Documents attached to item (part 4)

| 🖹 E-LIS - | - Document File Upload - Microsoft Internet Explorer 🔗 🖉 🚺 📰 🖉 🖉 💽 📰                                        |     |
|-----------|----------------------------------------------------------------------------------------------------|-----|
| File Ec   | dit View Favorites Tools Help 🕴 Address 🥂                                                                   |     |
|           | home   about   search   browse   register   registered users area   help   FAQ   JITA classification schema | 5   |
|           | Document File Upload                                                                                        |     |
|           | < Previous Stop Editing Document Finished >                                                                 |     |
|           | Adding files to document "PDF" of item "Fossil fuels cease to exist: where next for South Africa".          |     |
|           | These are the files you have uploaded for this format:                                                      |     |
|           | ReservationForm.pdf 74 Kb [Delete]                                                                          |     |
|           | Upload a file from your PC                                                                                  | п   |
|           | Type of file being uploaded: Normal File Select a file to upload: Browse                                    |     |
|           | Upload File                                                                                                 |     |
|           | Capture a file from a URL                                                                                   |     |
|           | Enter a URL to capture a file from: http://                                                                 |     |
|           | Capture File                                                                                                |     |
|           | < Previous Stop Editing Document Finished >                                                                 | J   |
|           | Sead comments and overviews in F-IIS Seaf                                                                   | •   |
| 🗿 Done    | Internet                                                                                                    | *** |
| 💾 star    | rt 🕴 🕱 🗇 🥴 😘 🔞 👋 🗒 🛛 14 M 🗸 🎢 inet 🎯 E-LT 📴 Micr 🕼 Micr 👔 Ado 🖇 EN 🕴 copernic 🔽 🕞 🔍 🕲 V? 14:15              |     |

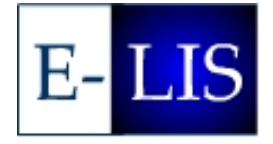

14Jun2005

WCHELIG Winter Workshop

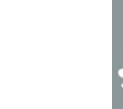

[28]

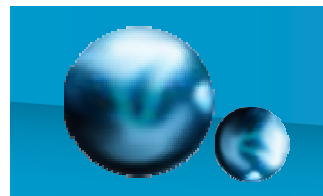

# [4] Documents attached to item (part 5)

| 🗿 E-LIS - | Docum        | ents Attacl | ned to l   | tem - Micro   | soft Internet E | Explorer                                                |                                     | Ø                                 |                                                   |                                                                   | 0 🖉 🖸                                                                     | _ 7 🗙              |
|-----------|--------------|-------------|------------|---------------|-----------------|---------------------------------------------------------|-------------------------------------|-----------------------------------|---------------------------------------------------|-------------------------------------------------------------------|---------------------------------------------------------------------------|--------------------|
| File Ed   | dit View     | Favorites   | Tools      | Help          |                 |                                                         |                                     |                                   |                                                   | Addres                                                            | is 🕘 htti 🗙 ラ                                                             | Go 🥂               |
|           |              |             |            |               |                 | E-I                                                     | LIS                                 |                                   |                                                   |                                                                   |                                                                           |                    |
|           |              |             |            | E             | -prints i       | n Library and                                           | Inform                              | ation So                          | cience                                            |                                                                   |                                                                           | _                  |
|           |              | home        | about      | search        | browse   r      | egister   registered                                    | users area                          | help   FAC                        | Q   JITA class                                    | sification scl                                                    | nema                                                                      | _                  |
|           |              |             |            |               | D               | ocuments Att                                            | ached to                            | Item                              |                                                   |                                                                   |                                                                           |                    |
|           | < Pre        | evious      | Sav        | e for Later   | Next >          |                                                         |                                     |                                   |                                                   |                                                                   |                                                                           |                    |
|           | Here ar      | e the doc   | ument      | s currently   | attached to     | this EPrint, and how                                    | many files yo                       | u have uploa                      | aded for each.                                    |                                                                   |                                                                           |                    |
|           | Forma<br>PDF | nt Files U  | pload<br>1 | ed<br>Edit    | Remove          |                                                         |                                     |                                   |                                                   |                                                                   |                                                                           |                    |
|           | You ma       | y upload    | one or     | formats of    | the docume      | nt at this stage. This                                  | is not require                      | ed, but is stri                   | ongly encoura                                     | aged.                                                             |                                                                           |                    |
|           |              | Add ano     | ther fu    | III-text to t | his eprint      |                                                         |                                     |                                   |                                                   |                                                                   |                                                                           |                    |
|           | < Pro        | evious      | Sav        | e for Later   | Next >          |                                                         |                                     |                                   |                                                   |                                                                   |                                                                           | _                  |
|           |              |             |            |               | This            | s site is running GNU Eprin<br>The Open Archives Initia | ts software, de<br>tive Protocol fo | veloped at the<br>r Metadata Harr | Send comm<br>University of So<br>vesting (OAI2.0) | ents and questi<br>E-LIS is<br>uthampton and<br>) for open archiv | ons to E-LIS Sta<br>hosted by CILE<br>complies with th<br>interoperabilit | ff<br>A<br>e<br>:y |
|           |              |             |            |               |                 |                                                         |                                     |                                   |                                                   |                                                                   |                                                                           | ~                  |
| ど Done    | _            |             |            |               |                 |                                                         |                                     |                                   |                                                   |                                                                   | 🥑 Internet                                                                |                    |
| 🦺 sta     | nt           | 🖀 😂 🄇       | 9 🕄        | S 🎽 🕌         | 🛉 inetkey       | 🖉 E-LIS - Docum                                         | 🍇 Microsoft P                       | ho EN                             | copernic                                          | - 🖻 🄇 🌑                                                           | 8 🛞 🔍 😾 VII (                                                             | 🛿 💟 09:21          |

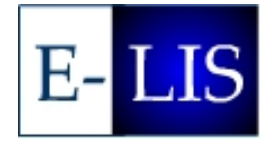

14Jun2005

WCHELIG Winter Workshop

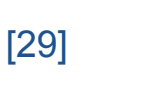

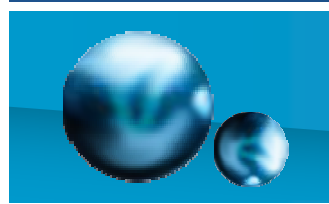

### [5] Deposit verification

(part 1)

| 🖹 E-LIS - | - Deposit Verification - Microsoft Internet Explorer 🔗 🔹 👘 🕅 🖉 💽 💽                                                                                              | ×        |
|-----------|----------------------------------------------------------------------------------------------------|----------|
| File Ec   | idit View Favorites Tools Help Address 🥻                                                                                                    | 1        |
|           | E- LIS                                                                                                    | <b>^</b> |
|           | E-prints in Library and Information Science                                                                                                    |          |
|           | home   about   search   browse   register   registered users area   help   FAQ   JITA classification schema                                                     | ш        |
|           | Deposit Verification                                                                                                    |          |
|           | The control buttons are at the bottom of the page, you must read the deposit agreement.                                                                         |          |
|           | You have not finished yet!                                                                                                    |          |
|           | Please verify that all of the details about your deposit are correct, and that all necessary document files have been correctly uploaded including any figures. |          |
|           | When you are satisfied click the <b>Deposit EPrint Now</b> button at the foot of this page.                                                                     |          |
|           | This is how the metadata summary page will look:                                                                                                    |          |
|           | Bloggs, Jane (2005) Fossil fuels cease to exist: where next for South Africa. Masters, Info Science, University of Timbuktoo.                                   |          |
|           | Full text available as:<br>PDF - Requires Adobe Acrobat Reader or other PDF viewer.                                                                             |          |
|           | Abstract                                                                                                    |          |
|           | jkdgjksdgkjsd                                                                                                    |          |
|           | Keywords: work, fossil, fuels, developing countries                                                                                                    | ~        |
| 🞒 Done    | Cubiecte: E Management a E7. No and of these but in this section                                                                                                |          |
| ধ star    | n 👔 🖄 🕲 🕲 🕲 👋 🔯 21 M 🔹 👘 İnet 🖉 E-LL 📴 Micr 🦓 Micr 📢 Ado 🛛 EN 🖇 copernic 💌 🗩 🕏 📀 🐼 🔽 14:1                                                                       | 6        |

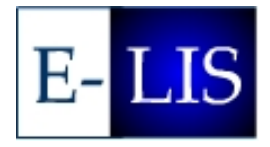

14Jun2005

WCHELIG Winter Workshop

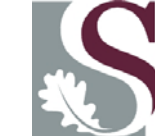

[30]

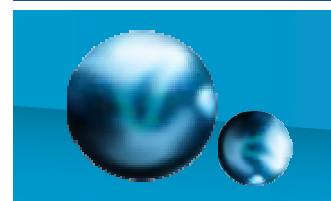

### [5] Deposit verification

#### 6. E-LIS - Deposit Verification - Microsoft Internet Explorer File Edit View Favorites Tools Help Address This is how the metadata summary page will look: Bloggs, Jane (2005) Fossil fuels cease to exist: where next for South Africa. Masters, Info Science, University of Timbuktoo. Full text available as: PDF - Requires Adobe Acrobat Reader or other PDF viewer. Abstract jkdgjksdgkjsd Keywords: work, fossil, fuels, developing countries Subjects: F. Management. > FZ. No one of these, but in this section. ID Code: 4004 Deposited By: Demo, One Deposited On: Date Deposited UNSPECIFIED All fields: : Show all fields This is complete contents of all the fields in this eprint: Status: Unpublished Refereed: No Public Domain: No Authors: Bloggs, Jane Title: Fossil fuels cease to exist: where next for South Africa Subjects: F. Management. > FZ. No one of these, but in this section. Year: 2005 Abstract: jkdgjksdgkjsd Thesis Type: Masters Department: Info Science Institution: University of Timbuktoo ど Done 🥝 Internet 💌 🔁 🔇 🏉 🚭 🔽 14:1 🗟 🧉 🕲 🔕 🔯 💽 21 M 🔹 🚮 inet. 🙆 E-LI... 🕑 Micr... 🍓 Micr... 📶 Ado. 🛃 start

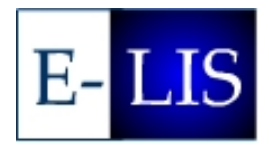

14Jun2005

(part 2)

WCHELIG Winter Workshop

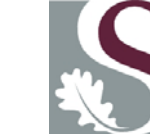

[31]

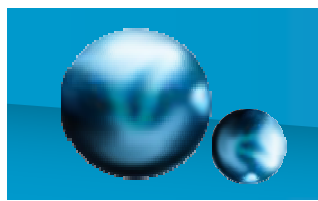

### [5] Deposit verification

6. E-LIS - Deposit Verification - Microsoft Internet Explorer File Edit View Favorites Tools Help Address Status: Unpublished Refereed: No Public Domain: No Authors: Bloggs, Jane Title: Fossil fuels cease to exist: where next for South Africa Subjects: F. Management. > FZ. No one of these, but in this section Year: 2005 Abstract: jkdgjksdgkjsd Thesis Type: Masters Department: Info Science Institution: University of Timbuktoo Alternative Locations: Alternative Locations UNSPECIFIED Keywords: work, fossil, fuels, developing countries Language: English Country: AFRICA > South Africa References: References UNSPECIFIED For work being deposited by its own author: In self-archiving this collection of files and associated bibliographic metadata, I grant E-LIS the right to store them and to make them permanently available publicly for free on-line. I declare that this material is my own intellectual property and I understand that E-LIS does not assume any responsibility if there is any breach of copyright in distributing these files or metadata. (All authors are urged to prominently assert their copyright on the title page of their work.) For work being deposited by someone other than its author: I hereby declare that the collection of files and associated bibliographic metadata that I am archiving at E-LIS) is in the public domain. If this is not the case, I accept full responsibility for any breach of copyright that distributing these files or metadata may entail. Clicking on the deposit button indicates your agreement to these terms. Deposit EPrint Now Deposit EPrint Later < Previous Send comments and questions to E-LIS Staff E-LIS is hasted by CILEA This site is running GNU Eprints software, developed at the University of Southampton and complex with the The Open Archives Initiative Protocol for Metadata Harvesting (OAC.D) for open archive interoperability ど Done 🥝 Internet

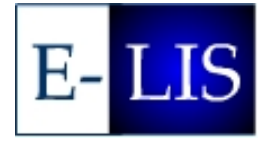

Note

F-I IS

distribution policy, and

copyright

disclaimer

14Jun2005

start

🚊 🧉 😉 🙆

💽 21 M 🔹 🚮 inet.

(part 3)

WCHELIG Winter Workshop

🏼 🌆 Micr.

🚮 Ado.

🥔 E-LI...

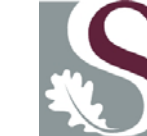

💌 🔁 🔇 🏉 🚭 🔽 14::

[32]

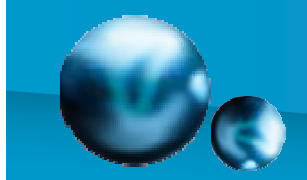

### [6] Deposit completed

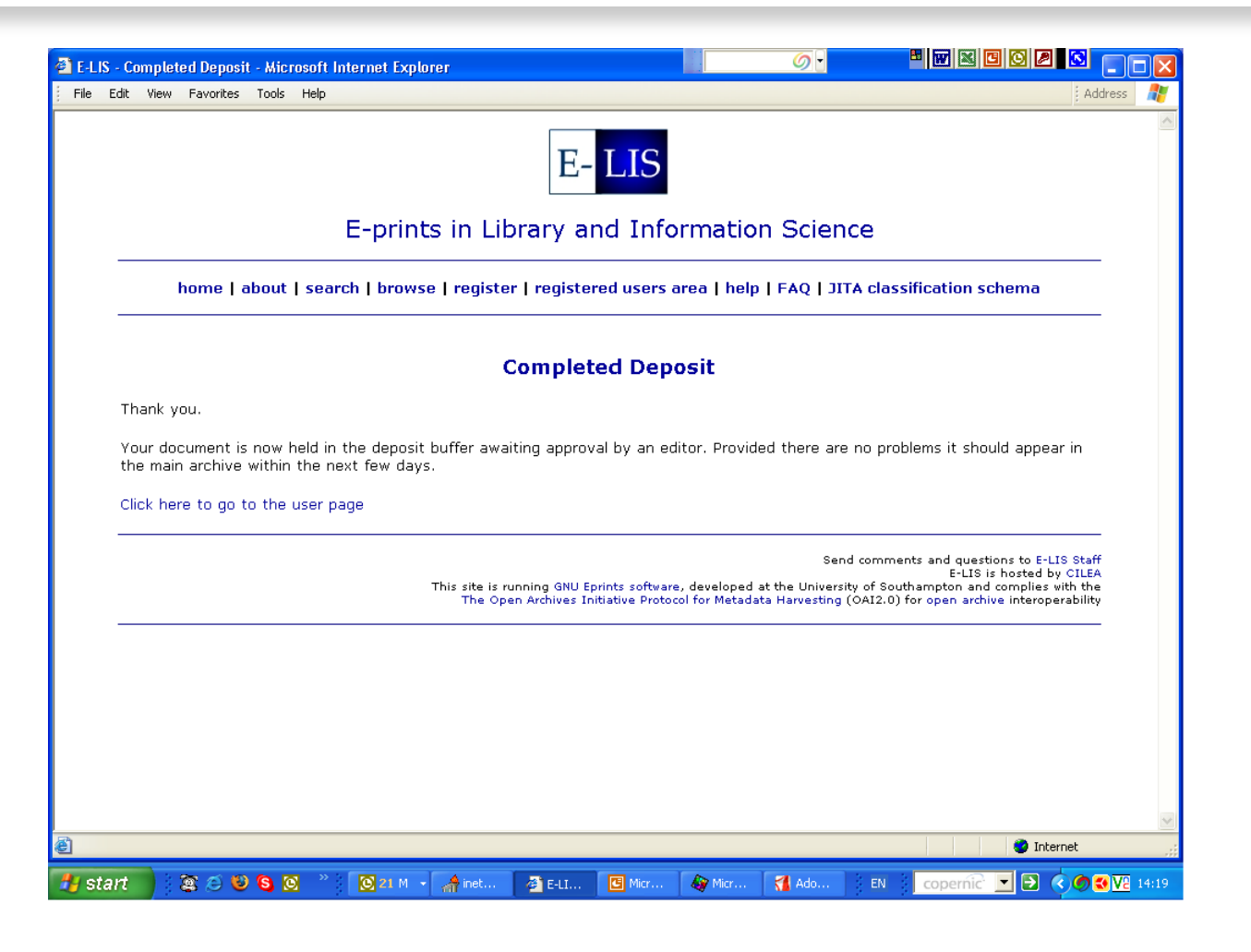

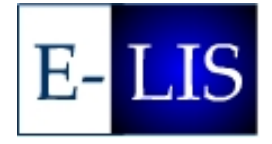

14Jun2005

WCHELIG Winter Workshop

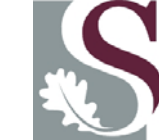

[33]

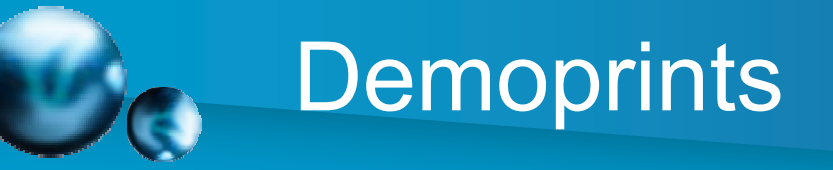

- Eprint submission exercise
- Instructions on separate handout
- Useful to train colleagues at your institution

#### See also

Carr, L. and Harnad, S. (2005) Keystroke Economy: A Study of the Time and Effort Involved in Self-Archiving.

http://eprints.ecs.soton.ac.uk/10688/

ABSTRACT: A common objection to self-archiving is that it is an extra task that puts an unnecessary burden on each researcher. In particular, the need to enter the extra bibliographic metadata demanded by repositories for accurate searching and identification is presumed to be a particularly onerous task. This paper describes a preliminary study on two months of submissions for a mature repository and concludes that the amount of time spent entering metadata would be as little as 40 minutes per year for a highly active researcher.

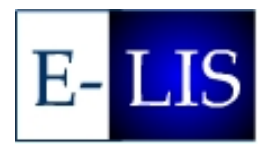

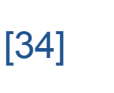

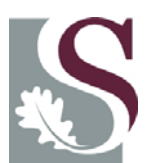

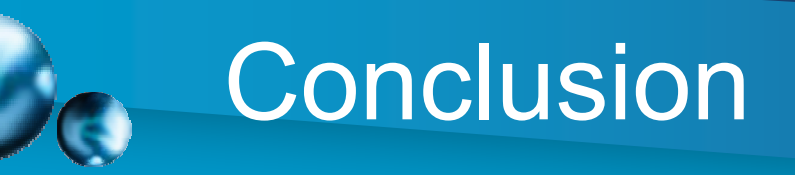

- Thank you for your attention!
- Thanks to WCHELIG workshop organisers for inviting me.
- Do contact me with any questions jad@sun.ac.za

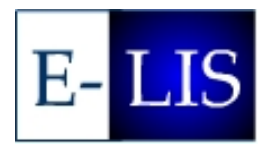

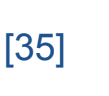

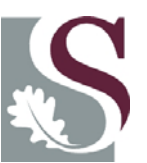